Handleiding

# Handleiding WOOCOMMERCE Deel 1: Product Variaties met Kleuren

**PROFI-WEB** www.profi-web.nl

# INLEIDING

In deze handleiding omschrijven wij het gebruik van product-variaties aan de hand van een houten bed.

Bij dit bed kan de houtkleur gekozen worden.

## VOORDAT JE KAN BEGINNEN

Voordat je kan beginnen met het toevoegen van kleuren moet je eerst het optie-veld aan zetten.

Dit kan onder Gravity Forms Product Add-Ons en selecteer hier de bijpassende opties.

| Gravity Forms Product Add-Ons   |                 |  |
|---------------------------------|-----------------|--|
| General                         |                 |  |
| Choose Form                     | Bedden Opties 🔻 |  |
| Display Title                   |                 |  |
| Display Description             |                 |  |
| Edit Bedden Opties Gravity Form |                 |  |

Vervolgens verander je het product van een simpel product naar een Variabel product

| Productgegevens — | Simpel product                | •      | Virtue           |
|-------------------|-------------------------------|--------|------------------|
| III Algemeen      | Producttype<br>Simpel product |        |                  |
| 스 Voorraad        | Extern/Affiliate product      | t      | iin (6)          |
| 🕀 Verzendmethoden | Kortin                        | asprij | ij5 (€)<br>c (€) |

### HET INSTELLEN

### EIGENSCHAPPEN

Als je de vorige stap hebt afgerond ga je naar het Eigenschappen tab

| 🕂 Verzendmethoden        |  |
|--------------------------|--|
| 🖉 Gerelateerde producten |  |
| 🖻 Eigenschappen          |  |
| Variaties                |  |
| O Geavanceerd            |  |

Hier selecteer je de gewenste optie: *Houtkleur* en drukt op *toevoegen*.

| Custom producteigenschap | • | Toevoegen |
|--------------------------|---|-----------|
| Custom producteigenschap |   |           |
| Houtkleur:               |   |           |

Op het scherm wat zich dan opent selecteer je *gebruik voor variaties* en vervolgens selecteer je de gewenste kleuren (of je kan *alles selecteren*)

| Houtkleur:               |                                                   |  |
|--------------------------|---------------------------------------------------|--|
| Naam:                    | Waarde(n):                                        |  |
| Houtkleur:               | * Wit * Standaard * Licht * Donker * Donker Grijs |  |
| Toon op de productpagina | Alles selecteren Niets selecteren                 |  |
| Gebruik voor variaties   |                                                   |  |
|                          |                                                   |  |
| Eigenschappen opslaan    |                                                   |  |
|                          |                                                   |  |

Als je de gewenste kleuren hebt geselecteerd druk je op **Eigenschappen Opslaan** en gaat vervolgens naar het **Variaties** tabje.

| 🖻 Eigenschappen |  |
|-----------------|--|
| Variaties       |  |
| O Geavanceerd   |  |

### VARIATIES

Bij variaties selecteer je *Variaties aanmaken van alle eigenschappen* uit het menu en drukt op de knop met **Ga**.

| Variaties aanmaken van alle eigenschappen | Ga |
|-------------------------------------------|----|
|                                           |    |

De pagina zal even moeten laden en daarna een lijst weergeven met alle kleuren, als je op een kleur klikt krijg je een overzicht met meer gegevens, werk bij alle kleuren in ieder geval de prijs bij, deze is vereist, ookal is deze overal hetzelfde.

| #773: Wit 🔻                                                     |
|-----------------------------------------------------------------|
|                                                                 |
| Geactiveerd Downloadbaar [?] Virtueel [?] Voorraad beheren? [?] |
| Reguliere Prijs: (€)<br>Variatieprijs (vereist)                 |
| Voorraadstatus [?]                                              |
| Op voorraad                                                     |
| Gewicht (kg): [?]                                               |

Nadat je alle kleuren hebt ingevuld, selecteer je een standaard kleur, deze word gebruik als de bezoeker geen kleur aangeeft.

| Standaard Formulierwaarden: [?] | Standaard | • |
|---------------------------------|-----------|---|
|                                 |           |   |

Let op: voordat je verder kan moet je eerst het product bijwerken, anders kan je geen afbeeldingen toevoegen voor de kleur.

### DE 'SWATCHES'

Als je alle kleuren hebt ingesteld, ga je hier plaatjes aan mee geven, zodat het duidelijker word hoe het er uit komt te zien, de zogeheten: "swatches"

Ga naar het Swatches tab en klikt op het donker grijze blok met: Houtkleur.

| O Geavanceerd |   |
|---------------|---|
| 😽 Swatches    |   |
|               |   |
| Houtkleur:    |   |
| Туре          | N |
|               |   |

Kies Taxonomy Colors and Images bij het type keuze menu.

| Туре   | Taxonomy Colors and Images |
|--------|----------------------------|
|        | None                       |
| Layout | Taxonomy Colors and Images |
|        | Custom Colors and Images   |
|        |                            |

Dit pakt de standaard afbeeldingen die voor geconfigureerd zijn.

Druk op **Bijwerken** rechts bovenin.

Het product werkt nu met verschillende kleuren.